# Kursussøgning på

# EfterUddannelse **D**dk

Erhvervsrettede voksen- og efteruddannelser

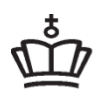

UNDERVISNINGS MINISTERIET STYRELSEN FOR IT OG LÆRING

# Indholdsfortegnelse

| Indholdsfortegnelse                        | 2  |
|--------------------------------------------|----|
| Kursussøgning                              |    |
| Indledning                                 |    |
| Orange søgebjælke                          |    |
| Fritekstsøgning via feltet "Find"          |    |
| Find: Søg på fag/kursus vha. søgeforslag   |    |
| Find: Søg på kviknummer                    | 5  |
| Find: Søg på undervisningssted             | 5  |
| Find: Søg på indhold                       | 5  |
| Udvidet søgning                            | 6  |
| Afstand i km                               | 7  |
| Undervisningsform                          | 7  |
| Uddannelsessted                            | 7  |
| Uddannelsesstype                           |    |
| Start- og slutdato                         |    |
| Vis kun kurser med ledige pladser          | 9  |
| Vis kun kurser med gyldig tilmeldingsfrist | 9  |
| Vis ikke kurser med pristillæg             | 9  |
| Vis kun garantikurser                      | 9  |
| Vis kun åbent værksted kurser              | 10 |
| Nulstil felter                             | 10 |
| Postnummer                                 |    |
| Søg                                        |    |
| Nulstil søgning                            |    |
| Søgeresultat                               |    |
| Fagliste                                   |    |
| Holdliste                                  |    |
| Holdliste og sortering                     | 12 |
| Holdliste og detaljer                      |    |
| Kortvisning                                |    |
| Søg på kategori                            |    |

### Kursussøgning

#### Indledning

Vejledningen beskriver kursussøgningen som den fungerer fra og med 7. november 2014, hvor EfterUddannelse.dk bliver opdateret.

Der er ændret **meget** i kursussøgningen, så vi anbefaler, at du orienterer dig i denne vejledning før du går i gang.

I den "nye" søgning fokuseres der på "fag", dvs. på de officielle kursusnavne både i præsentationen af udbudte kurser/hold (faglister) og i søgeforslag.

I den nye søgning, får du desuden – under Udvidet søgning - flere muligheder for at tilpasse søgningen til dine behov, så du fx kan vælge kun at se kurser, der afholdes som åbent værksted, som garantikurser, som afholdes i weekenden m.v.

God fornøjelse!

#### Orange søgebjælke

Du kan søge efter kurser fra forsiden af EfterUddannelse.dk. Søgemulighederne er de samme, hvad enten du er kursist eller virksomhed. Søgningen sker via den orange bjælke, som vil blive gennemgået nærmere i det følgende:

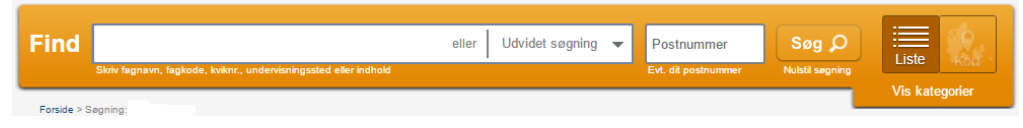

Den orange bjælke vises også, når du er logget ind på "Min side" eller "Virksomhedens side", så du derfra let kan komme til kursussøgningen.

For at komme tilbage igen fra kursussøgningen til Virksomhedens side, skal du klikke på linket "Virksomhedens side". Tilsvarende skal du klikke på "Min side" øverst i venstre hjørne for at komme tilbage til "Min side".

| Virksomh<br>Uni-C, Danma | edens side Kurv<br>arks Edb-, Common Name   log ud 0 gemte kurser                                                                                |      |
|--------------------------|----------------------------------------------------------------------------------------------------|------|
| Find                     | Skriv. fx Gaffeltruck B<br>Skriv fagnavn, fagkode, kviknr., undervisningssted eller indhold                                                      | elle |
| Forside > S              | øgning: grundlæggende ><br>Ining: grundlæggende                                                                                                  |      |
| Hold                     |                                                                                                    |      |
| VEUD, GV<br>UNI-C test   | n <b>udd - gvu</b> 9618502960<br>/U og Deltid - Grundlæggende voksenuddannelse og Deltidsuddannelser<br>center base 1 - skolegade, 4200 Slagelse |      |
| MU - Arb                 | EAC-test :-) 9618503118<br>ejdsmarkedsuddannelser                                                                                                |      |

#### Fritekstsøgning via feltet "Find"

Feltet "**Find**" er et (fritekst-) søgefelt, hvor du kan søge på fagnavn, fagnummer, kviknummer, undervisningssted eller på indhold.

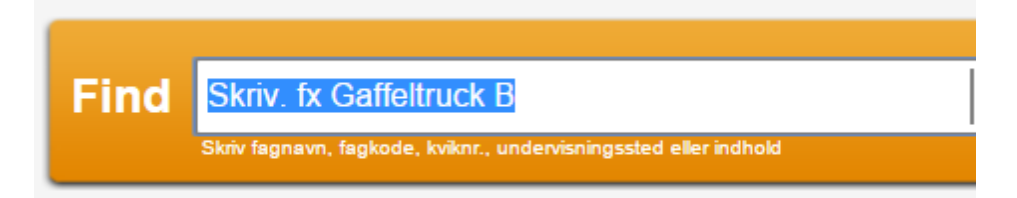

#### Find: Søg på fag/kursus vha. søgeforslag

For at hjælpe dig med at finde relevante kurser, vil du - når du har tastet 3 eller flere bogstaver i **Find**-feltet - få vist forskellige søgeforslag, som matcher din indtastning. Se eksempel nedenfor:

| Find        | vur<br>Vurdering af risikotræer                                                              | eller | Udvidet søgning 🔻 | Postnummer<br>Evt. dit postnummer | Søg Ø<br>Nulstil søgning | Liste Kort             |
|-------------|----------------------------------------------------------------------------------------------|-------|-------------------|-----------------------------------|--------------------------|------------------------|
| Forside > S | Vurdering af basale færdigheder<br>Ekstern vurdering<br>Kostlære og vurdering                |       |                   |                                   |                          | Vis kategorier         |
| Din søg     | Kostlære og vurdering 2<br>Gulve - Vurdering af undergulve                                   | -     |                   |                                   |                          | Der blev fundet 0 hold |
| Hold        | Individuel kompetencevurdering i AMU<br>Økonomisk risikovurdering af events                  |       |                   |                                   |                          |                        |
| Der blev ik | Måling og vurdering af rengøringskvalitet<br>Aforøvning, justering og vurd, af bremseevne IV | -     |                   |                                   |                          |                        |
|             |                                                                                              |       |                   |                                   | <b>م</b> ٹہ              |                        |

**Søgeforslagene** er navne/betegnelser (**officielle fagbetegnelser**) på aktuelt udbudte fag. Hvis du vælger et forslag fra listen, svarer det til at du i din fritekstsøgning har søgt på et specifikt fag, og du vil som resultat få vist en holdliste (mere herom sene-re).

Du kan vælge at ignorere søgeforslagene og i stedet søge på kviknummer, undervisningssted eller på indhold.

#### Find: Søg på kviknummer

Et kviknummer er unikt og henviser til et specifikt hold med specifik start- og slutdato på et specifikt undervisningssted.

Hvis du angiver et kviknummer i "**Find**-feltet" vil du automatisk blive **sendt direkte til kursusbeskrivelsen**, dvs. til siden, hvor du tilmelder dig/dine medarbejdere til kurset.

Du kan også søge **på en del af et kviknummer**, fx på de første eller sidste cifre af et kviknummer. Hvis du søger på en del af et kviknr., vil du som resultat få vist en liste med fag, som indgår i aktuelt udbudte hold med kviknumre, som matcher din søgning.

#### Find: Søg på undervisningssted

Du kan også søge på et bestemt undervisningssted ved at angive et **bynavn** eller et **postnr**. i **Find**-feltet. Du vil få vist en liste med fag, som indgår i aktuelt udbudte hold, som afholdes i en by, som matcher din søgning.

#### Find: Søg på indhold

Du kan også søge på indhold, dvs. ord som indgår i (fag-)beskrivelsen og i holdtitlen. Du vil som søgeresultat få vist en liste med fag, som indgår i aktuelt udbudte hold, der matcher dit søgeord.

Du kan **angive et eller flere ord** i feltet Find. Jo flere ord du angiver, jo mere indsnævrer du din søgning, da der kun vises kurser/hold, som indeholder alle de angivne søgeord.

#### **Udvidet** søgning

Vi anbefaler, at du bruger **Udvidet søgning**, til at indsnævre din søgning, så du ikke får vist alt for mange søgeresultater.

Du bruger Udvidet søgning i kombination med **fritekstsøgning vha. Find-feltet**, men kan i **et enkelt tilfælde bruge Udvidet søgning alene**: Det er når du søger på et specifikt uddannelsessted.

Du kan sagtens bruge flere af afgrænsningerne/filtrene under Udvidet søgning. Det vil blot indsnævre/mindske mængden af kurser, som du får vist.

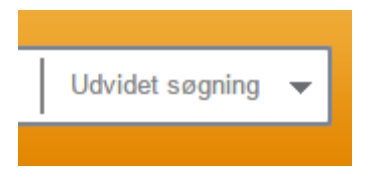

Når du klikker på pilen Udvidet søgning, åbner nedenstående blok sig:

| Log ind<br>Medarbejder | signatur/NemID 0 gemte kurser |                                                                                                    |                    |
|------------------------|-------------------------------|----------------------------------------------------------------------------------------------------|--------------------|
| Find                   | Skriv fx Gaffeltruck B        | eller Udvidet søgning                                                                                     |                    |
|                        | Afstand i km.<br>▼            | Startdato Slutdato                                                                                        |                    |
| Sådar<br>portal        | Uddannelsessted               | <ul> <li>Vis kun kurser med ledige pladser</li> <li>Vis kun kurser med gyldig tilmeldingsfrist</li> </ul> | Iva<br>ifte        |
| Virkso                 | Uddannelsestype               | <ul> <li>Vis ikke kurser med pristillæg</li> <li>Vis kun garantikurser</li> </ul>                         | nsi<br>eru<br>nde  |
| Kursis                 |                               | <ul> <li>Vis kun åbent værksted kurser</li> <li>Nulstil felter οκ &gt;</li> </ul>                         | odi<br>urs<br>f de |
| A-kass                 | ser                           |                                                                                                    | ass                |

De forskellige filtre/afgrænsninger bliver beskrevet nærmere nedenfor, og kan kombineres, så du indsnævrer din søgning yderligere, dvs. så du fx kun får vist Åbent værksted kurser inden for en maksimal km-afstand af 50 km:

#### Afstand i km

|         | Skriv. fx Gaffeltruck B          | Hvis du har indtastet dit postnummer kan du væl<br>at indsnævre din søgning til kurser, hvor          | ge                    |
|---------|----------------------------------|----------------------------------------------------------------------------------------------------|-----------------------|
|         | Afstand i km.                    | undervisningen ikke foregår i en afstand større er<br>den du vælger.                                  | d                     |
| ır<br>1 | < 25 km.<br>< 50 km.<br>< 75 km. | <ul> <li>Vis kun hold med ledige pladser</li> <li>Vis kun hold med gyldig tilmeldingsfrist</li> </ul> | Ny b<br><u>eile</u> r |
|         | < 200 km.                        | Vis ikke kurser med pristillæg                                                                        |                       |

**Afstand i km** bruges sammen med Postnummer-feltet (mere herom senere) til at indsnævre din søgning, så du kun får vist kurser, som ligger inden for den valgte kmafstand (fra det angivne postnr.).

#### Undervisningsform

Du kan vælge at indsnævre din søgning til kun at vise kurser med en specifik undervisningsform. Det kan du bruge, hvis du fx kun er interesseret i at deltage i kurser, som afholdes i weekenden, om aftenen eller som fjernundervisning.

| Undervisningsform |     |
|-------------------|-----|
|                   | •   |
|                   |     |
| Aftenundervisning | - 1 |
| Fjernundervisning | - 1 |
| Degundenvicening  | - I |
| Dagundervisning   |     |

#### Uddannelsessted

Du bruger Uddannelsessted, hvis du kun ønsker at se kurser fra et specifikt uddannelsessted. Du kan kombinere Uddannelsessted med de andre filtre/afgrænsninger, så du fx får vist alle åbent værksted kurser på et specifikt uddannelsessted.

Uddannelsessted kan – som det eneste af filtrene under Udvidet søgning – bruges alene uden angivelse af søgeord i Find-feltet.

| Skriv fx Gaffeltruck B  | eller 🛛 Udvidet søgning 🔺                    |  |
|-------------------------|----------------------------------------------|--|
| Afstand i km.           | Luk vinduet x<br>Startdato Slutdato          |  |
| Undervisningsform       | Vis kun kurser med ledige pladser            |  |
| Uddannelsessted         | 🔲 Vis kun kurser med gyldig tilmeldingsfrist |  |
| UNI-C testcenter base 1 | Vis ikke kurser med pristillæg               |  |
| Uddannelsestype         | 📃 Vis kun garantikurser                      |  |
|                         | Vis kun åbent værksted kurser                |  |
|                         | Nulstil felter ок >                          |  |
| or                      |                                              |  |

#### Uddannelsesstype

Du bruger Uddannelsesstype, hvis du vil begrænse din søgning til kun at kigge på fx AMU-kurser (arbejdsmarkedsuddannelser), eller en af de andre typer, hvis du fx kun vil se åben uddannelse-kurser på hhv. grundlæggende niveau (Kun VEUD, GVU og Deltid) eller videregående niveau (kun VVU og Diplom).

| Uddannelsestype                                         | Du kan vælge at indsnævre din søgning til kurser<br>af en bestemt type. |  |  |
|---------------------------------------------------------|-------------------------------------------------------------------------|--|--|
| T                                                       | □ Vis kun garantikurser                                                 |  |  |
| Kun AMU<br>Kun VEUD, GVU og Deltid<br>Kun VVU og Diplom | Nulstil felter                                                          |  |  |

#### Start- og slutdato

Du kan bruge start- og slutdato, hvis du kun ønsker at se kurser/hold, som overlapper det angivne tidspunkt. Du kan vælge datoer vha. kalender.

| Skriv. fx Gaffeltruck B                | eller                                             | Udvidet søgning 🔺 |
|----------------------------------------|---------------------------------------------------|-------------------|
| Afstand i km.<br><br>Undervisningsform | Startdato Slutdato<br>▼ 03-11-14 III 30-11-14 III | Luk vinduet x     |

#### Vis kun kurser med ledige pladser

Sæt hak i **Vis kun kurser med ledige pladser**, hvis du vil have frasorteret kurser, hvor der ikke er flere ledige pladser.

|                     | Luk vinduet x                                                      | Evt. dit postnur  |
|---------------------|--------------------------------------------------------------------|-------------------|
| Afstand i km.       | Startdato Slutdato                                                 |                   |
| ■ Undervisningsform | Du kan indsnævre din søgning ved kun at kurser med ledige pladser. | søge på           |
|                     | Vis kun kurser med ledige pladser                                  | Ny bruger - Kom   |
| Uddannelsessted     | Vis kun kurser med gyldig tilmeldingsfrist                         | <u>ejledning.</u> |

#### Vis kun kurser med gyldig tilmeldingsfrist

Tilsvarende kan du få frasorteret kurser, hvor tilmeldingsfristen er overskredet, hvis du sætter hak i afgrænsningen/filtret **Vis kun kurser med gyldig tilmeldingsfrist**.

OIT DOSIN

|                   | Luk vinduet x                              |           |
|-------------------|--------------------------------------------|-----------|
| Afstand i km.     | Startdato Slutdato                         |           |
| ▼                 |                                            |           |
| Undervisningsform | Du kan indsnævre din søgning ved kun at s  | søge på 👘 |
| •                 | kurser med gyldig tilmeldingsfrist.        |           |
| Uddannelsessted   | Vis kun kurser med gyldig tilmeldingsfrist | opeaning. |
| -                 | 🔲 Vis ikke kurser med pristillæa           |           |

#### Vis ikke kurser med pristillæg

Hvis du vil have frasorteret kurser med pristillæg, skal du sætte hak feltet **Vis ikke** kurser med pristillæg. Uddannelsesstederne har mulighed for at tage et pristillæg for fx særlige afholdelsesformer:

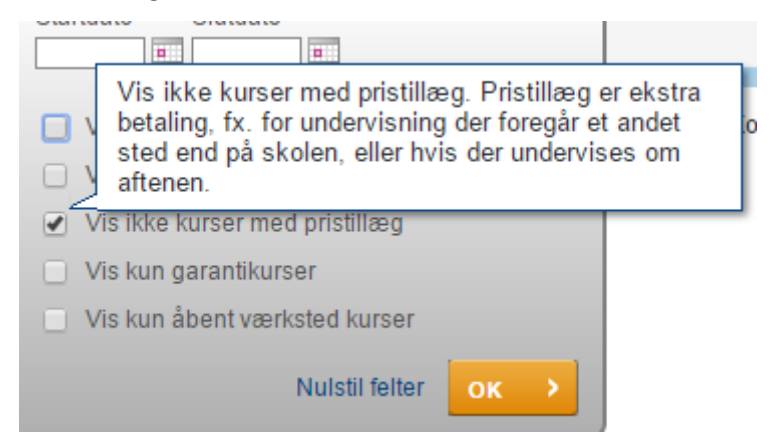

#### Vis kun garantikurser

Sæt hak i feltet **Vis kun garantikurser**, hvis du vil have indsnævret din søgning til kun at vise garantikurser. Garantikurser er kurser, der bliver gennemført under de annoncerede betingelser og tidspunkter, og som kun vil blive aflyst i ganske særlige tilfælde (fx sygdom):

| Garantikurser bliver gennemført under de<br>annoncerede betingelser og tidspunkt. Der<br>kurset ikke blive aflyst, medmindre der er<br>eller statens tilskud bliver fjernet. | udover vil<br>sygdom, |
|----------------------------------------------------------------------------------------------------|-----------------------|
| ✓ Vis kun garantikurser                                                                                                    |                       |
| Vis kun åbent værksted kurser                                                                                                    |                       |
| Nulstil felter ok >                                                                                                    |                       |

#### Vis kun åbent værksted kurser

Hvis du sætter hak i feltet "Vis kun åbent værksted kurser" vil du kunne indsnævre din søgning til kun at vise kurser, der afholdes som åbent værksted.

Åbent værksted er en særlig fleksibel kursusafholdelsesform, hvor man som kursist selv vælger, hvornår man vil komme og hvilke fag, man vil følge.

| ▼ IIddannalsastura | Vis ikke kurser med pristillæg                                |      |  |  |  |  |
|--------------------|---------------------------------------------------------------|------|--|--|--|--|
| ▼                  | Vis kun åbent værksted kurse<br>Vis kun åbent værksted kurser | ۶r   |  |  |  |  |
|                    | Nulstil felter                                                | ок 🔸 |  |  |  |  |

#### **Nulstil felter**

Klik på **Nulstil felter**, for at fjerne de filtre/afgrænsninger, som du har valgt under **Udvidet søgning**:

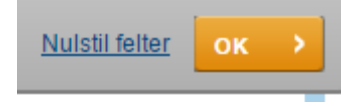

#### Postnummer

Til højre for **Udvidet søgning** finder du feltet **Postnummer**, som du kan bruge til at få vist kurser/hold ud fra et "nærhedsprincip", dvs. så du først får vist de kurser, der ligger tættest på det angivne postnummer.

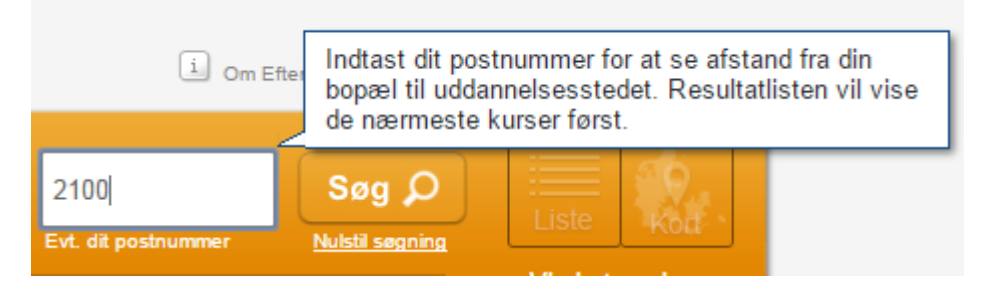

Hvis du angiver postnummer vil du få vist km-afstanden fra det angivne postnummer til kursets undervisningssted på (søge-)resultatlisten.

Postnummeret kan også bruges i forbindelse med "Udvidet søgning", så du kun får vist kurser, som ligger inden for den valgte maksimale km-afstand fra postnummeret.

#### Søg

Når du har udfyldt søgeord i **Find-feltet** og evt. indsnævret via **Udvidet søgning** og evt. angivet **postnummer**, klikker du på knappen "Søg" - eller trykker på "Enterknappen" for at udføre søgningen.

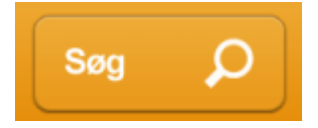

#### Nulstil søgning

Du har mulighed for at fjerne alle dine søgekriterier/filtre ved at klikke på linket **Nulstil søgning** under Søg-knappen, så du kan starte forfra med nye søgeord og nye filtre/afgrænsninger:

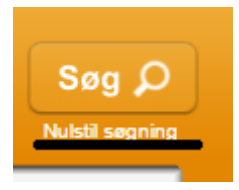

## Søgeresultat

Søgeresultaterne bliver som udgangspunkt præsenteret på en liste - men du kan skifte til kortvisning ved at klikke på **kort-ikonet** i øverste højre hjørne (kun muligt fra holdlister).

Det kan fx være en fordel at skifte til kortvisning, hvis der er mange søgeresultater.

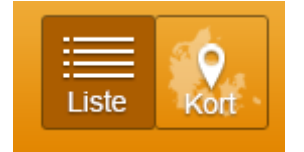

Afhængigt af din søgning, vil du i første omgang få vist enten en **fagliste** eller en **holdliste**.

#### Fagliste

Med mindre du søger på et specifikt kviknummer eller vælger søgeforslag (fag) fra liste, vil du først få præsenteret en **fagliste**, dvs. en liste med aktuelt udbudte fag, som indgår i hold, der opfylder dine søgekriterier.

Faglisten er sorteret alfabetisk.

Se eksempel nedenfor, hvor der er søgt på en del af kviknummer.

Af faglisten fremgår den officielle titel, den 5-cifrede kode og den normerede varighed for faget, efterfulgt af en parentes med antal udbudte hold.

Dekorative maleteknikker - Kalk og silikat - 40170 (5 hold) Varighed: 10 dage Kort-ikonet er inaktivt på faglisten, da du skal et niveau længere ind (holdliste) før du kan få vist søgeresultat på kort.

|               |                                                                                    |          |                 |                   | G Om El                  | teroddanneise.dk         | Cookies        | () i ijacip |
|---------------|------------------------------------------------------------------------------------|----------|-----------------|-------------------|--------------------------|--------------------------|----------------|-------------|
| Find          | X851A<br>Skriv fagnavn, fagkode, kvikm, undervisningssted eller indhold            | eller    | Udvidet søgning | ▼ Post<br>Evt. di | tnummer<br>it postnummer | Søg Ø<br>Nulstil segning | Liste          |             |
| Forside >     | Dekorative maleteknikker - Kalk og silikat                                         |          |                 |                   |                          |                          | vis katego     | ліеі        |
| Din sø        | aning: X851A                                                                       |          |                 |                   |                          | Ľ                        | Der blev funde | t 32 fag    |
| Fag           |                                                                                    |          |                 |                   |                          |                          |                |             |
| Aln Vari      | nen fødevarehygiejne for F/I - 43346 (1 hold)<br>Med: 5 dage                       |          |                 |                   |                          |                          |                |             |
| E Bet<br>Vari | onnormer - plastisk beton - 43564 (2 hold)<br><sub>ahed: 1 dag</sub>               |          |                 |                   |                          |                          |                |             |
| 🖆 Bro<br>Vari | id og madbrød med fibre og fuldkorn - 40781 (1 hold<br><sup>hed: 2 dege</sup>      | )        |                 |                   |                          |                          |                |             |
| 🖾 Bu<br>Vari  | <b>iget som ledelsesværktøj - 4</b> 3565 (1 hold)<br><sub>ahed:</sub> 4 dage       |          |                 |                   |                          |                          |                |             |
| Ch<br>Vari    | okolade og konfekture - 45614 (1 hold)<br><sub>ghed: 2 dage</sub>                  |          |                 |                   |                          |                          |                |             |
| 🖆 Da<br>Vari  | nsk som andetsprog for F/I, alment niveau - 45573 (1<br><sub>ghed:</sub> 40 dage   | 1 hold)  |                 |                   |                          |                          |                |             |
| E De Vari     | korative maleteknikker - Kalk og silikat - 40170 (5 hol<br>ghed: 10 dage           | d)       |                 |                   |                          |                          |                |             |
| E De Vari     | corative maleteknikker - Skyggetegning - 40168 (33 h<br>ghed: 5 dage               | hold)    |                 |                   |                          |                          |                |             |
| E De Vari     | korative maleteknikker - Staffering og skabelon - 4016<br><sub>ghed: 10 dage</sub> | 69 (5 ho | ld)             |                   |                          |                          |                |             |
| E De Vari     | sign af funktionelle og specielle haveanlæg - 40831 (<br>ghed: 5 døge              | 1 hold)  |                 |                   |                          |                          |                |             |
| 🖆 Du<br>Vari  | elighedsprøve i motorpasning - ambulerende - 44438                                 | (1 hold) | )               |                   |                          |                          |                |             |
| E Du          | elighedsprøve i sejlads for fiskere - amb 45643 (1 h<br><sub>ghed: 15 dage</sub>   | hold)    |                 |                   |                          |                          |                |             |
| 🖻 Dyi         | etransport - håndtering på samlesteder - 45867 (1 h                                | old)     |                 |                   |                          |                          |                |             |

Når du klikker på et fag i faglisten, kommer du til en holdliste, hvor du kan se nærmere detaljer om de aktuelt udbudte hold, hvori det pågældende fag, indgår.

#### Holdliste

Hvis du i **Find**-feltet vælger at søge ved hjælp af de viste **søgeforslag** – eller hvis du vælger at søge på et **specifikt uddannelsessted** under **Udvidet søgning**, kommer du direkte til **holdlisten**, når du klikker på **Søg**.

Du kommer også til holdlisten, når du klikker på et specifikt fag på faglisten (jf. beskrivelsen ovenfor).

| Etage- og bryllupskager X850Asbjtest1                                                    | Startdato: 10-11-14 Slutdato: 11-11-14 | Antal ledige pladser: Mange        |
|------------------------------------------------------------------------------------------|----------------------------------------|------------------------------------|
| AMU - Arbejdsmarkedsuddannelser<br>UNI-C testoenter base 1 - Ahorn Alle 5, 4100 Ringsted | Garantikursus<br>Åbent værksted        | Afstand til dit postnummer: 51 km. |

#### Holdliste og sortering

Holdlisten vil være sorteret ud fra holdets **startdato**, så du får vist hold med den **tidligste startdato** først med mindre du har angivet postnummer.

Hvis du har angivet **postnummer**, bliver holdlisten sorteret ud fra **nærhedsprincippet**, så du først får vist de hold, som ligger tættest på det angivne postnr.

#### Holdliste og detaljer

På holdlisten kan du se **detaljer** om de aktuelt udbudte hold, så du hurtigt kan danne dig et overblik over, om det er relevant for dig. Du vil fx kunne se **start- og slutdato, antal ledige pladser, om det afholdes som garantikursus og/eller som åbent**  **værksted**. Desuden vil du kunne se den samlede varighed på holdet (antal dage) - dog ikke, hvis der er tale om åbent værksted.

Hvis du i din søgning har angivet et postnummer, vil du få vist **km-afstanden** til det angivne postnummer på holdlisten:

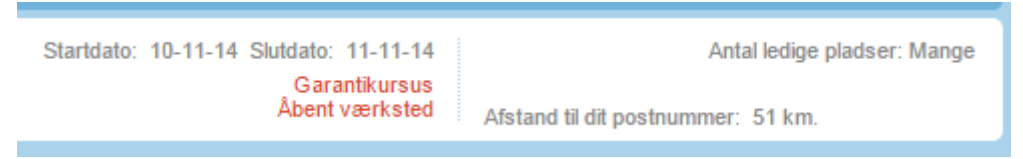

Hvis der indgår mere end et fag i holdet, vil det fremgå af holdlisten, så du nemt kan se, om der er tale om en "pakke"/et forløb og hvor mange dages undervisning, der er tale om:

|                                        |                         | L                        |
|----------------------------------------|-------------------------|--------------------------|
| Startdato: 02-02-14 Slutdato: 31-12-14 | Varighed: 13 dage.      | Antal ledige pladser: 40 |
|                                        | Der indgår 6 fag i hold | et.                      |
|                                        |                         |                          |

#### Kortvisning

Du kan også få vist holdlisten på et Danmarkskort. Det gør du ved at klikke på kortikonet. Det er en god ide, hvis der fx er mange søgeresultater:

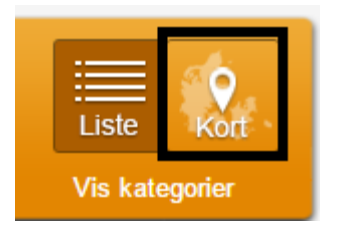

Du får vha. "knappenåle" vist, hvor i landet du kan finde de forskellige hold. Klik på knappenålen for at se nærmere detaljer. Hvis du klikker på detaljevisningen for specifikt hold, hopper du direkte til kursusbeskrivelsen, hvor du kan tilmelde:

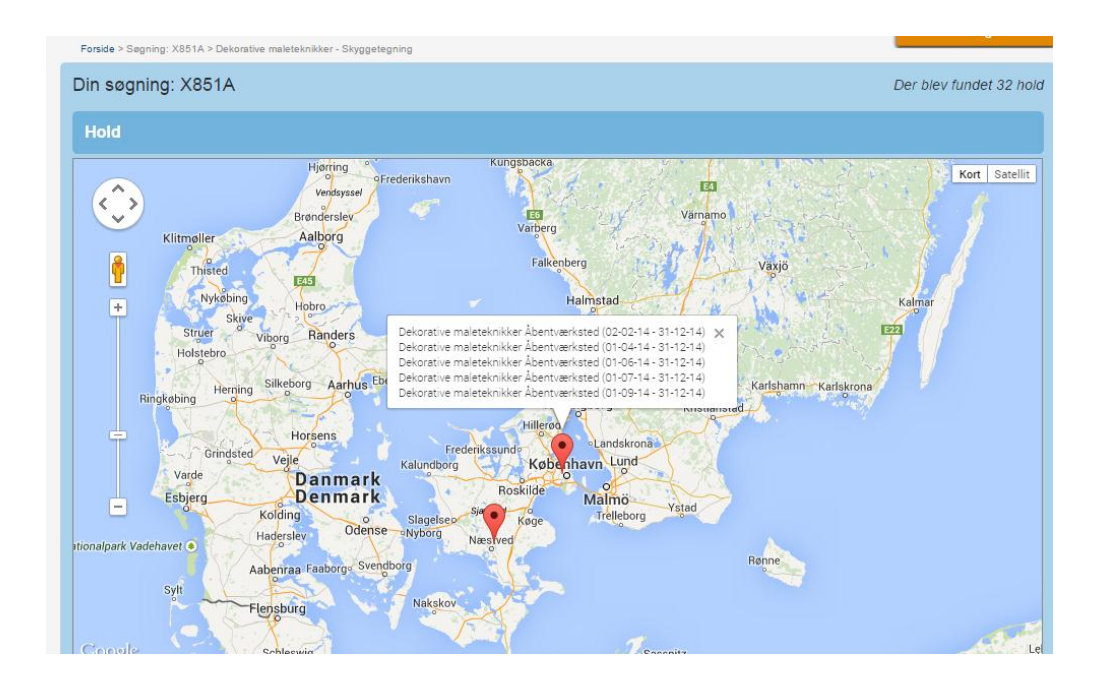

## Søg på kategori

Helt ude til højre under liste- og kort-ikonerne, finder du linket "Vis kategorier", som du kan bruge, hvis du vil finde kurser ud fra branche-/uddannelsesområde:

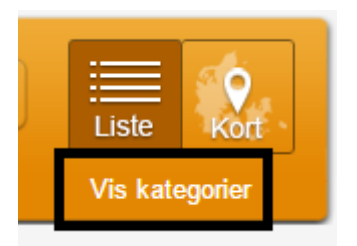

Du får nu vist kursusoversigten opdelt på uddannelsestyperne:

- AMU (arbejdsmarkedsuddannelser)
- VEUD, GVU og Deltid (åben uddannelse på grundlæggende niveau)
- VVU og Diplom (åben uddannelse på videregående niveau)

| Forside > Kursusoversigt                                                     |                                                    |                                     |
|------------------------------------------------------------------------------|----------------------------------------------------|-------------------------------------|
| Kursusoversigt<br>Kilk på en mappe, og se kurserne inden for det valgte områ | de                                                 |                                     |
| AMU VEUD, GVU og Delti                                                       | d VVU og Diplom                                    |                                     |
| 🖆 Bygge/anlæg og industri                                                    | 🖳 Mejeri og jordbrug                               | 🖳 Tekniske installationer og energi |
| Handel, Administration, Kommunikation og<br>Ledelse                          | Metalindustrien                                    | Transporterhvervene                 |
| andividuel kompetencevurdering                                               | Pædagogisk område og social- og<br>sundhedsområdet | Træets uddannelser                  |
| 🖆 Industriens arbejdsmarkedsuddannelser                                      | Serviceerhvervene                                  | av Tværfaglige område               |
| Køkken, restaurant, bager, konditor og<br>kødbranchen                        | 📔 Svejsning og fyringsteknik                       |                                     |
|                                                                              |                                                    |                                     |
|                                                                              |                                                    |                                     |
|                                                                              |                                                    |                                     |

Under hver fane er oversigten delt op i områder.

Klik på en **Mappe** for at se underkategorien til det valgte område.

| Cur<br>lik p | SUSOVERSIG                     | kuserne inden for det valgte område |   |                                                    |          |                                  |
|--------------|--------------------------------|-------------------------------------|---|----------------------------------------------------|----------|----------------------------------|
|              | AMU                            | VEUD, GVU og Deltid                 | V | VU og Diplom                                       |          |                                  |
|              | Bygge/anlæg o                  | g industri                          |   | Mejeri- og Jordbrugets<br>Efteruddannelsesudvalg   |          | Tekniske installationer og energ |
|              | Handel, Admini<br>Ledelse      | stration, Kommunikation og          |   | Metalindustrien                                    | <b>E</b> | Transportentivervene             |
|              | Individuel komp                | etencevurdering                     |   | Pædagogisk område og social- og<br>sundhedsområdet | 63       | Træets uddannelser               |
| 1            | Industriens arb                | ejdsmarkedsuddannelser              |   | Serviceertivervene                                 |          | Tværfaglige område               |
|              | Køkken, restaur<br>kødbranchen | rant, bager, konditor og            |   | Svejsning og fyringsteknik                         |          |                                  |

Underkategorierne til området bliver nu vist. For AMU er under-kategorierne = Fælles Kompetence Beskrivelser (FKB). For de to øvrige uddannelsestyper er underkategorierne = de enkelte uddannelser.

Klik på en **mappe** for at få vist udbudte hold i underkategorien.

| Bygge/anlæg og industri                                     | Der blev fundet 18 underkategorier |
|-------------------------------------------------------------|------------------------------------|
| Affaldsdeponering (0 hold)                                  |                                    |
| Anlægsarbejder (0 hold)                                     |                                    |
| Anvendelse af entreprenørmateriel (3 hold)                  |                                    |
| Asfaltbelægninger (0 hold)                                  |                                    |
| Beton- og montagebyggeri (5 hold)                           |                                    |
| Boringer på land og jordbundsundersøgelser (0 hold)         |                                    |
| Bygge- og anlægsopgaver i lettere materialer (3 hold)       |                                    |
| and Bygge- og anlægsopgaver i tungere materialer (3 hold)   |                                    |
| Bygnings- og automaling samt skilteproduktion mv. (35 hold) |                                    |
| Gulvlægning og vådrumsopgaver med vådrumssikring (0 hold)   |                                    |

| Forside > Kursusoversigt > Bygge/anlæg og industri > Bygnings- og automaling samt skilteproduktio                                                            | n mv.                                                    |                                                            |
|----------------------------------------------------------------------------------------------------|----------------------------------------------------------|------------------------------------------------------------|
| Bygge/anlæg og industri                                                                                                    |                                                          | Der blev fundet 35 hold                                    |
| Dekorative maleteknikker Åbentværksted X851AÅVjan     AMU - Arbejdsmarkedsuddannelser     UNI-C testcenter base 2 - Nordre Fasanvej 27, 2000 Frederiksberg   | Startdato: 02-01-14 Slutdato: 31-12-14<br>Åbent værksted | Antal ledige pladser: Mange<br>Der indgår 3 fag i holdet.  |
| Dekorative maleteknikker Åbentværksted X851AÅVfeb     AMU - Arbejdsmarkedsuddannelser     UNI-C testcenter base 2 - Nordre Fasanvej 27, 2000 Frederiksberg   | Startdato: 02-02-14 Slutdato: 31-12-14<br>Åbent værksted | Antal ledige pladser: Mange<br>Der indgår 3 fag i holdet.  |
| Dekorative maleteknikker Åbentværksted X851AÅVapril<br>AMU - Arbejdsmarkedsuddannelser<br>UNI-C testeenter base 2 - Nordre Fasanvej 27, 2000 Frederiksberg   | Startdato: 01-04-14 Slutdato: 31-12-14<br>Åbent værksted | Antal ledige pladser: Mange<br>Der indgår 3 fag i hoklet.  |
| Dekorative maleteknikker Åbentværksted X851AÅVjuni<br>AMU - Arbejdsmarkedsuddannelser<br>UNI-C testoenter base 2 - Nordre Fasanvej 27, 2000 Frederiksberg    | Startdato: 01-06-14 Slutdato: 31-12-14<br>Åbent værksted | Antal ledige pladser: Mange<br>Der indgår 3 fag i hoklet.  |
| Dekorative maleteknikker Åbentværksted X851Ajuli2     AMU - Arbejdsmarkedsuddannelser     UNI-C testeenter base 2 - Nordre Fasanvej 27, 2000 Frederiksberg   | Startdato: 01-07-14 Slutdato: 31-12-14<br>Åbent værksted | Antal ledige pladser: Mange<br>Der indgår 3 fag i hoklet.  |
| Dekorative maleteknikker Åbentværksted X851AÅVjui     AMD - Arbejdsmarkedsuddannelser     UNI-C testcenter base 2 - Nordre Fasanvej 27, 2000 Frederiksberg   | Startdato: 01-07-14 Slutdato: 31-12-14<br>Åbent værksted | Antal ledige pladser: Mange<br>Der indgår 3 fag i hoklet.  |
| Dekorative maleteknikker Åbentværksted X851Alesthsj     AMU - Arbejdsmarkedsuddannelser     UNI-C testeenter base 2 - Nordre Fasanvej 27, 2000 Frederiksberg | Startdato: 01-09-14 Slutdato: 31-12-14<br>Åbent værksted | Antal ledige pladser: Mange<br>Der indgår 10 fag i holdet. |
| DGUSU serie 1 uge 45 X851AD6USU145<br>AMU - Arbejdsmarkedsuddannelser<br>UNI-C testcenter base 2 - Handelsskolevej 3, 4700 Næstved                           | Startdato: 04-11-14 Siutdato: 10-11-14                   | Varighed: 5 dage. Antal ledige pladser: 99                 |
| DGUSU serie 1 uge 46 X851AD6USU146<br>AMU - Arbeidsmarkedsuddannelser<br>UNI-C testcenter base 2 - Handelsskolevej 3, 4700 Næstved                           | Startdato: 11-11-14 Slutdato: 17-11-14                   | Varighed: 5 dage. Antal ledige pladser: 99                 |

#### Du kan også her vælge at få vist søgeresultatet på kort:

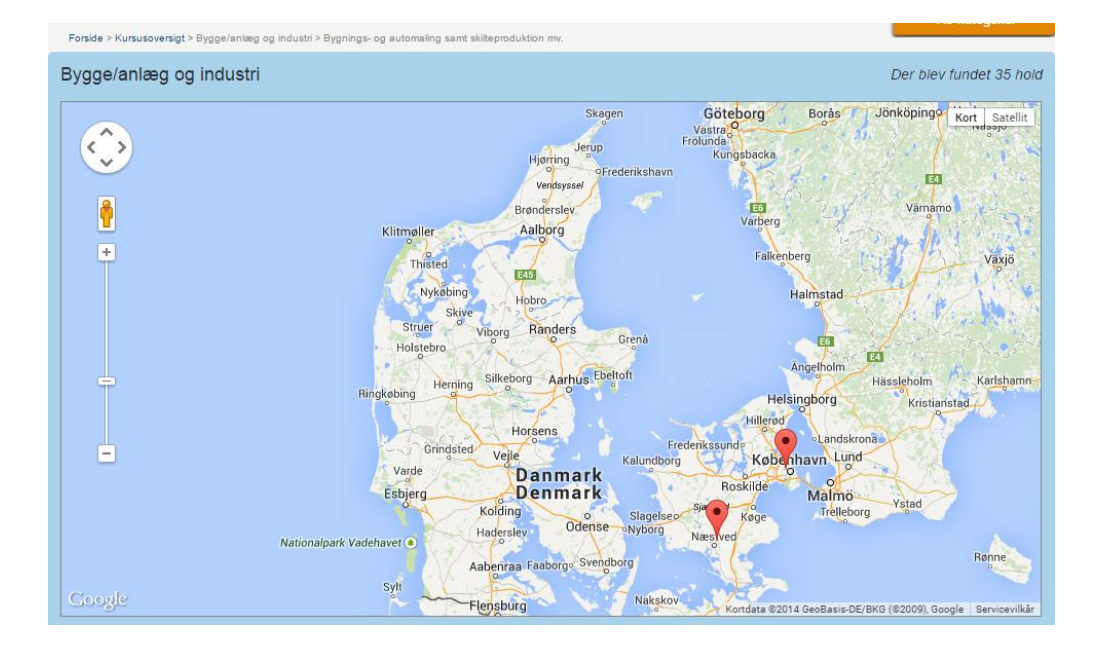

Bemærk søgning på kategori kan endnu ikke kombineres med Udvidet søgning.